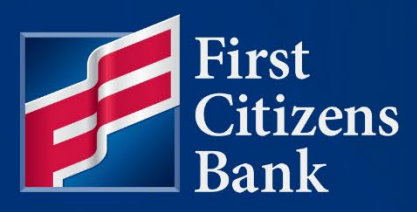

### **COMMERCIAL ADVANTAGE**

# Create an International Wire Payment Quick Reference Guide

Published 7/3/2023 Member FDIC

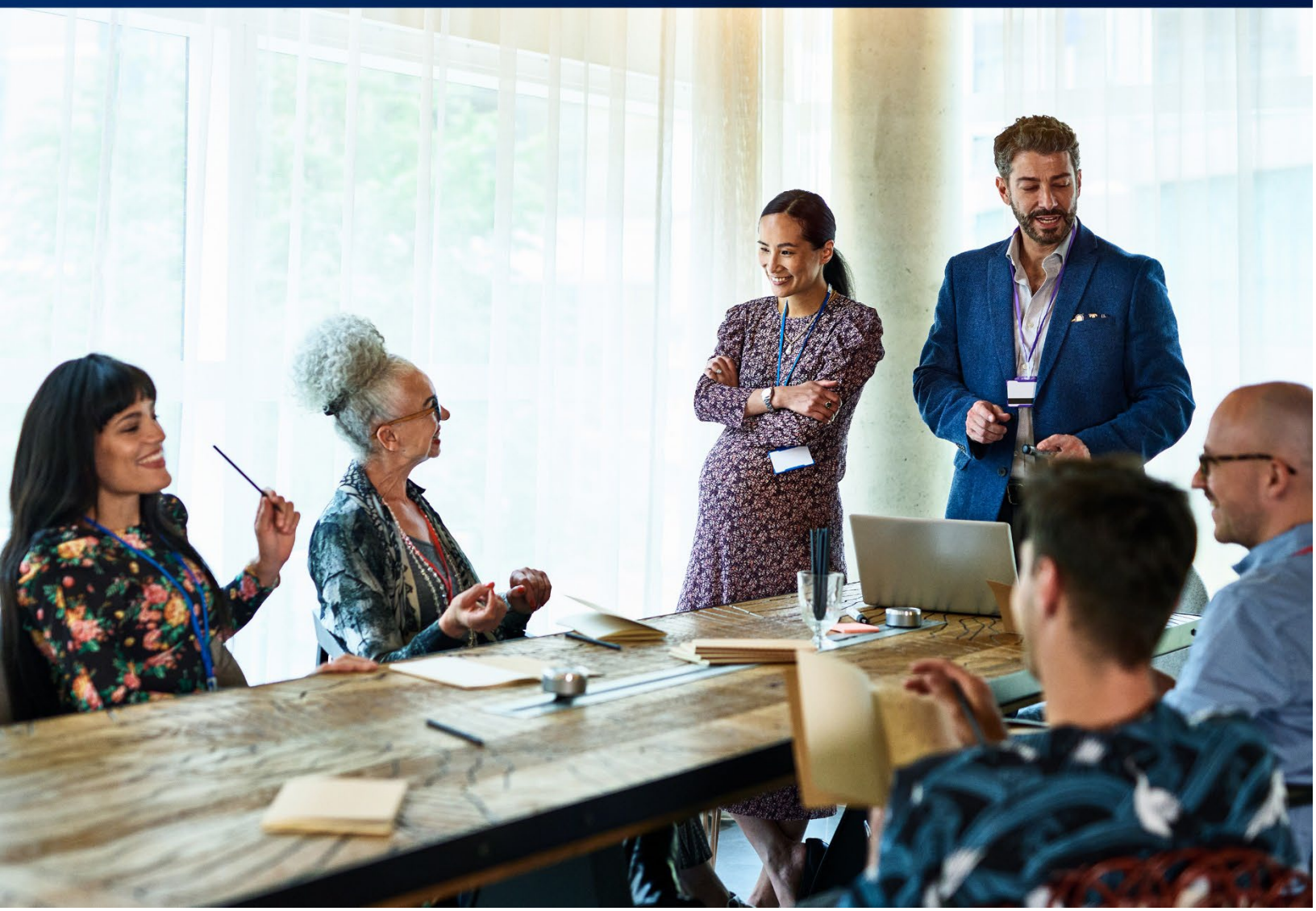

# FirstCitizensBank

Learn more about International Wire Payments in Commercial Advantage.

# **Table of Contents**

| Wire - International Payments                                        | 3  |
|----------------------------------------------------------------------|----|
| Notification:                                                        |    |
| To create an international wire payment:                             | 3  |
| Beneficiary Information                                              | 4  |
| Date & Amount                                                        | 5  |
| Approve / Unapprove a Wire                                           | 8  |
| Payment Status                                                       | 10 |
| Get an Exchange Rate and Trade Cross Currency Payments               | 11 |
| To request a foreign exchange (FX) rate:                             |    |
| To complete the trade/wire, using this rate:                         |    |
| Optional, to validate the completion of the wire:                    |    |
| Reference                                                            | 14 |
| Country specific field requirements to initiate international wires: |    |
| When sending a wire to Canada:                                       | 14 |
| When sending a wire to India:                                        | 14 |
| If sending a wire to United Arab Emirates:                           |    |
| If sending a wire to Australia:                                      |    |
| Examples of Additional Field Requirements:                           | 16 |
| Questions?                                                           | 16 |

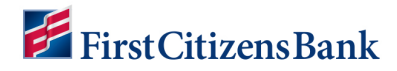

### **Wire - International Payments**

An international wire payment creates an electronic funds transfer between a payer and payee who are in two different countries.

#### **Notification:**

Please review these key changes to International Wire processes to ensure successful wires using Commercial Advantage.

- Upon approval, a cross-currency wire will go into a Needs Rate status. This Rate must be agreed upon and the Trade feature selected before this wire is submitted to the bank.
- More stringent country and currency code rules are in place to ensure fewer errors or corrections upon submission to the bank.
- Future Dated cross-currency wires will require a Get Rate and Trade Agreement on the day the wire is scheduled to be released.

### To create an international wire payment:

- 1. From the home page, select **Payments & Transfers** and then **Payment Management**.
- 2. Click Add a New Payment.
- 3. Use the **Payment Type** drop-down to select **Wire International** or use the **Select a Payment Template** drop-down to select an existing template. Click **Continue**.

| Add Payment                 |                                                           | × |
|-----------------------------|-----------------------------------------------------------|---|
| Select a Payment Type       | Wire - International                                      | ٣ |
| O Select a Payment Template | Q       Wire - Domestic       Wire - Domestic Multi Entry |   |
| Continue Cancel             | Wire - International                                      |   |

- 4. Use the Account Number drop-down to select the account to be debited.
- 5. Multiple addresses may be assigned to the same account. If this is the case, use the **Sender** drop-down to select the appropriate name/address responsible for this payment.
- 6. If needed, enter a **Customer Reference**.

**NOTE:** Customer Reference is for customer use only, verbiage will show in the **Payments List View**, however, the wire beneficiary will not receive the Customer Reference verbiage.

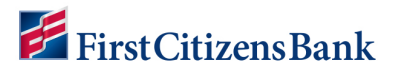

7. If needed, enter any **Internal Comments**. Comments will be stored with the transaction but will not be sent with the payment.

| New Wire International Payment                                                                                                    |                                 |                                                                               | Payment Total<br>0.00                                                                                                    |
|----------------------------------------------------------------------------------------------------|---------------------------------|-------------------------------------------------------------------------------|----------------------------------------------------------------------------------------------------|
| To avoid being a victim of Business Email Compromisies legitimate. •You should verbally verify any change in Originator Information | e, please take<br>n account num | the following steps: •Verify payment<br>iber or payment instructions with the | and purchase requests in person if possible or by calling the person at a number you have on file to make sure it<br>person making the request. •Be especially wary if the requestor is pressing you to act quickly. |
| Account Number     - First Citizens Bank     \$34,99 USD Available                                                                  | Q<br>x *                        | Customer Reference                                                            | Internal Comment                                                                                                    |
| Sender<br>FCBNC                                                                                                    | ¥                               |                                                                               |                                                                                                    |

### **Beneficiary Information**

8. In the Name field, enter the Beneficiary Name.

#### **NOTES:**

- If this beneficiary is in the Contact Center, it can be populated by selecting the lookup icon.
- Depending on browser settings, historic address information may automatically populate upon selection of the Name.
- 9. Enter the beneficiary address if it is not automatically populated.
- 10. If needed, use the **Country** drop-down to select the beneficiary's country, and add the beneficiary's city name. **Country** and **City** fields may be mandatory.
  - Use the **Account Type** drop-down to select the beneficiary's account type.
  - This can be IBAN or Other.
- 11. When no IBAN is known, select Other.
- 12. Enter the beneficiary's **Account Number**.

**NOTE:** If an IBAN account number is placed in this field, a previous selection of **Other** will prompt an error and require correction.

| Beneficiary Informati            | on  |                                |                                    |     |                |   |           |   |
|----------------------------------|-----|--------------------------------|------------------------------------|-----|----------------|---|-----------|---|
| * Name                           | Q   | * Address Line 1 (Required for | r some Bank Codes)                 |     | Address Line 2 |   |           |   |
| Test Beneficiary                 |     | 101 Test St                    |                                    |     |                |   |           |   |
| * Country                        |     | * City                         | State/Province                     |     | Postal Code    |   | Email     | í |
| UNITED KINGDOM                   | × • | London                         |                                    |     |                |   |           |   |
|                                  |     |                                |                                    |     |                |   | Add Email |   |
| <ul> <li>Account Type</li> </ul> |     | * Account Number               | <ul> <li>Bank Code Type</li> </ul> |     | * Bank Code    | Q |           |   |
| Other                            | × v | ×9999                          | SWIFT                              | × * |                |   |           |   |
|                                  |     |                                |                                    |     | INTERNATIONAL  |   |           |   |

# **FirstCitizensBank**

13. Select a **Bank Code Type**. This should default to SWIFT on most workflows.

**NOTE:** Canadian Credit Unions do not have SWIFT Codes and will require outreach to a branch representative for entry.

14. Select a **Bank Code** from the drop-down. Begin by entering a code to narrow the search. Bank Codes shorter than 11 characters should be completed with X characters at the end of the code.

## **Date & Amount**

15. Select a **Value Date**. Commercial Advantage will display a cutoff time by which the payment has to be approved. This will appear below the **Value Date** field. For example, Payment must be approved by 17:00 ET (aka 5:00 p.m. ET).

#### **NOTES:**

- All wire times are listed in Military format.
- If the payment is modified, this cutoff time may change. Be sure the payment is approved before the cutoff time.
- 16. For multi-currency payments, use the **Enter Amount** in field, to select either **Credit Currency** or **Debit Currency**.

If the wire is to be sent USD to USD, only the Debit Currency will appear. If a foreign currency is selected, then both options will appear with the ability to choose.

| Date & Amount |          |                   |                 |                 |
|---------------|----------|-------------------|-----------------|-----------------|
| * Value Date  | Charges  | Enter Amount in   | * Credit Amount | Debit Amount    |
| 07/03/2023    | Ours x v | Credit Currency 🔻 | Q EUR ¥         | Add Contract ID |

**NOTE:** The rate shown on this screen is an Indicative Rate at the time the wire was created. Even if the wire is to be sent on the same day, an additional **Get Rate** action must be performed.

| Date & Amount                                                               |          |                   |                 |                                               |
|-----------------------------------------------------------------------------|----------|-------------------|-----------------|-----------------------------------------------|
| * Value Date                                                                | Charges  | Enter Amount in   | * Credit Amount | Debit Amount                                  |
| 07/03/2023                                                                  | Ours × • | Credit Currency 🔹 | 5.00 Q EUR 🔻    | 5.62 USD                                      |
| Payment must be approved by<br>06/29/2023 17:00 EDT<br>Transaction Date (i) |          |                   |                 | Indicative Rate 1.12360000<br>Add Contract ID |
| 06/29/2023                                                                  |          |                   |                 |                                               |

# 🚝 FirstCitizensBank

17. If entering **Intermediary Bank** information, expand the **Intermediary Bank** section and use the **Bank Code Type** and **Bank Code** drop-down menu to select a code type and code for the first intermediary bank, if any. The bank name and address will automatically fill in. Use the search icon, if needed.

#### NOTES:

- Ensure proper Bank name listed.
- Ensure proper Country listed.
- SWIFT/BIC ID must confirm with standard format (ABA account numbers are not valid).
- 18. Provide a **Purpose of Payment** within the **Payment Details** section. This is a free-form field. Additional fields are available for use as needed.

| Additional Information            |           |     |        |
|-----------------------------------|-----------|-----|--------|
| ✓ Intermediary Bank               |           |     |        |
| Bank Code Type                    | Bank Code | Q   |        |
| Select                            |           | × v |        |
| Payment Details                   |           |     |        |
| Purpose of Payment                |           |     | Line 2 |
| Add purpose of wire payment here. |           |     |        |
| Line 3                            |           |     | Line 4 |

19. **Bank-to-Bank Instructions** are not used for International Wires, each field is restricted to allow one valid character per field. This information will not be used by the bank or sent as part of the wire.

| ~ | Bank-To-Bank Instructions |        |
|---|---------------------------|--------|
|   | Line 1                    | Line 2 |
|   |                           |        |
|   | Line 3                    | Line 4 |
|   |                           |        |
|   | Line 5                    | Line 6 |
|   |                           |        |
|   |                           |        |

20. To save this payment as a template, check the **Save this payment as a template for future use** checkbox. Then enter a Template Code (a descriptive name for the template) and **Template Description**.

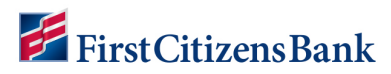

**NOTE:** To restrict the template, making it visible only to users who are explicitly entitled to it, check the **Restrict** checkbox.

| 🗸 Orig      | jinator Details                   |                                      |         |
|-------------|-----------------------------------|--------------------------------------|---------|
| ID T<br>CU: | <b>Туре</b><br>JST                |                                      |         |
| Nar<br>FCE  | me<br>BNC BOB                     | Address Line 1<br>16 E ROWAN ST FL 2 | Country |
|             |                                   | Address Line 2                       |         |
|             |                                   | Address Line 3<br>RALEIGH            |         |
| 5           | .00 EUR to 1 Benefic              | iary on 3 Jul 2023                   |         |
|             | Save this payment as a template t | for future use (j)                   |         |
|             | Submit Save for Later             | Cancel                               |         |

21. Click **Submit** to submit the payment or **Save for Later** to edit the payment later.

After the payment is submitted or saved, a message will appear at the top of the screen indicating whether the payment was submitted, saved successfully or if the payment has any errors.

A payment must be approved before it is sent to the beneficiary. Payments can be approved from the **Payment Management** list or **Payment Detail** screen.

| rstCitizen                                 | sBank                                                                                                    | Home Payments & In              | ansters Heporting | Administration & Setting | js Help    |          |                      | Last Login: 04/27/2022 03                           |
|--------------------------------------------|----------------------------------------------------------------------------------------------------|---------------------------------|-------------------|--------------------------|------------|----------|----------------------|-----------------------------------------------------|
| ayment (                                   | Center                                                                                                    |                                 |                   |                          |            |          | Add Widget           | (                                                   |
| Payments                                   | List View                                                                                                    |                                 |                   |                          |            |          |                      |                                                     |
| V Payr<br>ID<br>To<br>Fr<br>Ar<br>Va<br>Pa | ment Submitted<br>): 2<br>): Test Beneficiary xi<br>rom: Demand Depo<br>mount: 5.00 EUR<br>alue Date: 04/29/20<br>ayment Type: Wire - | sit x<br>122<br>- International |                   |                          |            |          |                      | r Dotails                                           |
| Max display                                | v of info: 31 days ()<br>ew Payment ⊕ C                                                                                               | )<br>Duick Entry ① File Impor   | t                 |                          |            |          |                      | C 04/27/2022 03:36 Pl Upcoming Payments     O Filte |
| Value Date                                 | >= Today                                                                                                    |                                 |                   |                          |            |          |                      |                                                     |
|                                            | Actions                                                                                                    | From Account                    | Beneficiary       | Amount                   | Value Date | Status   | Payment Type         | Approval Cutoff                                     |
|                                            |                                                                                                    |                                 | True Description  | 5.00                     | 04/20/2022 | Enternel | Mar International    |                                                     |
| 0                                          | View 👻                                                                                                    | ×(1)                            | lest Beneficiary  | 0.00                     | 04/28/2022 | Entered  | wire - International | 04/27/2022 16:00 EDT                                |

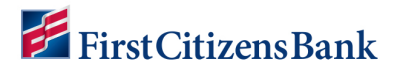

### Approve / Unapprove a Wire

Many items require approval when entered or modified. Items needing approval will usually have a status of **Entered** or **Modified** (as shown in the **Status** column of the list).

To approve an item,

- 1. From the home page, select **Payments & Transfers** and then **Payments Management**.
- 2. Select **Approve** in the **Actions** column **OR** approve multiple items at one time by checking the appropriate checkboxes and clicking the **Approve** button.

| 🚰 FirstCitizensBank                                                                                          | Home Payments & Transfe     | ers Reporting Adr | ninistration & Setting | is Help    |         |                      | Last Login: 04/27         | /2022 03:21 PM     |
|----------------------------------------------------------------------------------------------------|-----------------------------|-------------------|------------------------|------------|---------|----------------------|---------------------------|--------------------|
| Payment Center                                                                                               |                             |                   |                        |            |         | Add Widget           |                           | ~                  |
| Payments List View<br>Max display of info: 31 day                                                            | s (j)                       |                   |                        |            |         |                      |                           | *                  |
| <ul> <li>Add a New Payment</li> <li>Filter</li> <li>Select fields</li> <li>Value Date &gt;= Today</li> </ul> | Quick Entry     File Import |                   |                        |            |         |                      | • • • • • • • • • • • • • | 3:42 PM<br>Filters |
| All Actions                                                                                                  | From Account                | Beneficiary       | Amount                 | Value Date | Status  | Payment Type         | Approval Cutoff           | *.                 |
| U View -                                                                                                    | × (1)                       | Test Beneficiary  | 5.00                   | 04/29/2022 | Entered | Wire - International | 04/27/2022 16:00 EDT      |                    |
| Viewing 1-1 of 1 record D                                                                                    | oprove                      |                   |                        |            |         | Display 50           | ) • per page < Page 1 •   | ) of 1 >           |
| Approve Uns.,                                                                                                | eject Delete                | Get Rate Tra      | ade                    |            |         |                      |                           |                    |

#### **NOTES:**

- When listed, an Unapprove option is available to unapprove any items approved in error.
- When attempting to Approve or Unapprove multiple items, a confirmation screen may appear indicating some of the selected items are not eligible.
- Click Yes to continue; otherwise click No.

| Confirm appro   | ve                                                                       |
|-----------------|--------------------------------------------------------------------------|
| Not all items a | are eligible for approval. Are you sure you want to approve these items? |
| Yes             | No                                                                       |

3. To view a wire before approving, click on **View**. An additional review window will open. Review the wire information for accuracy and then click on **Approve**.

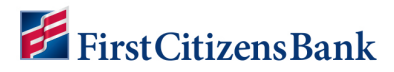

#### NOTES:

- If USD-to-USD, the approved payment will be sent **Same Day**.
- If Cross Currency, the approved payment will be sent to Needs Rate, the rest of the automated workflow will be based on the Exchange Rate.

| 🚝 FirstCitizensBank                                                                            | Home Payments & Transfers                                                    | Reporting Administration & Settin                                                | gs Help                                                                                                    | Last Login: 04/27/2022 03:21 PM                                   |
|------------------------------------------------------------------------------------------------|------------------------------------------------------------------------------|----------------------------------------------------------------------------------|----------------------------------------------------------------------------------------------------|-------------------------------------------------------------------|
| ← View Wire Intern                                                                             | ational Payment (ID 2)                                                       |                                                                                  |                                                                                                    | Payment Total<br>5.00 EUR                                         |
| To avoid being a victim of Busi<br>is legitimate. •You should verb<br>Payment Summary          | iness Email Compromise, please take<br>ally verify any change in account num | the following steps: •Verify payment a<br>ber or payment instructions with the p | and purchase requests in person if possible or by calling the person at a<br>erson making the request. •Be especially wary if the requestor is pressi | number you have on file to make sure it<br>ng you to act quickly. |
| Status<br>Entered                                                                              | Entry Method<br>Freeform                                                     |                                                                                  |                                                                                                    |                                                                   |
| Entered On<br>04/27/2022 03:36 PM                                                              |                                                                              |                                                                                  |                                                                                                    |                                                                   |
| Originator Information<br>Account Number<br>Demand Deposit -<br>'USD Available<br>Sender<br>CF |                                                                              |                                                                                  |                                                                                                    |                                                                   |
| Beneficiary Information                                                                        |                                                                              |                                                                                  |                                                                                                    |                                                                   |
| Name<br>Test Beneficiary                                                                       | Address Line 1 (Required for some Ba<br>101 Test St                          | ink Codes)                                                                       |                                                                                                    |                                                                   |
| Country<br>UNITED KINGDOM                                                                      | City<br>London                                                               | Postal Code<br>EC1Y8SY                                                           |                                                                                                    |                                                                   |
| Account Type<br>IBAN                                                                           | Account Number                                                               | Bank Code Type<br>SWIFT                                                          | Bank                                                                                                    |                                                                   |
| Date & Amount                                                                                  |                                                                              |                                                                                  |                                                                                                    |                                                                   |
| Value Date<br>04/29/2022<br>Transaction Date ()<br>04/27/2022                                  | Credit Amount<br>5.00 EUR<br>Indicative Rate<br>1.00000000                   | Debit Amount<br>5.00 USD                                                         |                                                                                                    |                                                                   |
| Additional Information<br>Payment Details<br>Purpose of Payment<br>Add purpose of wire here    |                                                                              |                                                                                  |                                                                                                    |                                                                   |
| > Originator Details<br>Payment History                                                        |                                                                              |                                                                                  |                                                                                                    |                                                                   |
|                                                                                                |                                                                              |                                                                                  |                                                                                                    |                                                                   |
| 5.00 EUR to 1 Bene                                                                             | oficiary on 29 Apr 2022                                                      |                                                                                  |                                                                                                    |                                                                   |
| Approve Print                                                                                  | Delete Modify Re                                                             | lect Cancel                                                                      |                                                                                                    |                                                                   |

 A message is displayed indicating the payment was submitted, saved successfully, or if the payment has any errors. If the wire is Cross Currency, the status is now listed as Needs Rate. The rest of the automated workflow is based on the Exchange Rate.

| or comments During                                                                                                    | Home                                                                      | Payments & Ira                   | nsters Heporting | Administration & Sett | ings Help  |        |              | Last Login: 04/2                                                                                                    |                   |
|----------------------------------------------------------------------------------------------------|---------------------------------------------------------------------------|----------------------------------|------------------|-----------------------|------------|--------|--------------|----------------------------------------------------------------------------------------------------|-------------------|
| ayment Center                                                                                                    |                                                                           |                                  |                  |                       |            |        | Add Widget   |                                                                                                    |                   |
| Payments List View                                                                                                    |                                                                           |                                  |                  |                       |            |        |              |                                                                                                    |                   |
| V 1 Payment Appr<br>Get Rate Req<br>Funds Availab<br>ID: 2<br>To: Test Bene                                                                                    | wed<br>ired.<br>e<br>ciary                                                |                                  |                  |                       |            |        |              | ∧ Details                                                                                                    |                   |
| From: Deman<br>Amount: 5.00<br>Value Date: 04<br>Payment Type<br>Max display of info: 31 (<br>Add a New Payment                                                | I Deposit<br>EUR<br>/29/2022<br>Wire - Interna<br>lays (j)<br>① Quick En  | tional<br>try ⊕ File Import      |                  |                       |            |        |              | O 04/27/2022     O     O | 04:24 F           |
| From: Deman<br>Amount: 5.00<br>Value Date: 04<br>Payment Type<br>Max display of info: 31 (<br>⊕ Add a New Payment<br>Filter Select fields                      | I Deposit<br>EUR<br>/29/2022<br>Wire - Interna<br>ays (1)<br>(1) Quick En | tional<br>try ⊕ File Import<br>▼ |                  |                       |            |        |              | C     O4/27/2022 Upcoming Payments                                                                                                    | 04:24 F<br>⊙ Fite |
| From: Deman<br>Amount: 5,00<br>Value Date: 0<br>Payment Type<br>Max display of info: 31 d<br>Add a New Payment<br>illiter Select fields<br>Value Date >= Today | I Deposit<br>EUR<br>/29/2022<br>Wire - Interna<br>ays (i)<br>⊕ Quick En   | tional<br>try ⊕ File Import<br>▼ |                  |                       |            |        |              | C     O4/27/2022 Upcoming Payments     *                                                                                                    | 04:24 F           |
| From: Deman Amount: 5.00 Value Date: 0 Payment Type Max display of info: 31 d Add a New Payment Filter Select fields Value Date >= Today All Actions           | I Deposit<br>EUR<br>/29/2022<br>Wire - Interna<br>iays (1)<br>① Quick En  | tional<br>try ① File Import<br>マ | Beneficiary      | Amount                | Value Date | Status | Peyment Type | C O 04/27/2022 Upcoming Payments  Approval Outoff                                                                                                    | 04:24 F<br>• Fite |

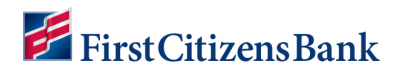

# **Payment Status**

Below is a list of payment statuses.

| Status                 | Definition                                                                                                    |
|------------------------|----------------------------------------------------------------------------------------------------|
| Entered                | Entered without errors, ready for approval workflow. Can be modified or deleted.                                                                                                    |
| Incomplete             | Saved in an incomplete status. Can be modified or deleted.                                                                                                    |
| Needs Repair           | Needs repair usually due to an error in a file import validation.                                                                                                    |
| Incomplete<br>Approval | Currently in the approval workflow. Not available for modification or deletion.                                                                                                    |
| Approved               | An approved payment is ready for extraction to the back office. An approved payment cannot be modified or approved.                                                                                                    |
| Approver<br>Rejected   | Rejected by approver. Can be modified or deleted.                                                                                                    |
| Deleted                | Not available for workflow or modification.                                                                                                    |
| Import In<br>Process   | Payments currently being imported are set to this temporary status and cannot be modified, deleted, or approved.                                                                                                    |
| Needs Rate             | Needs an exchange rate.                                                                                                    |
|                        | <ul> <li>Needs Rate is a status for any approved Cross-Currency Wire (current<br/>or future dated).</li> </ul>                                                                                                    |
|                        | <ul> <li>For International Wires to be submitted on the same day, this process<br/>can be completed immediately.</li> </ul>                                                                                                    |
|                        | <ul> <li>For Future Dated International Wires, the Needs Rate status will need to<br/>be acted upon on the effective Transaction Date.</li> </ul>                                                                                                   |
|                        | <ul> <li>When a payment is in Needs Rate status, the user must select Get Rate<br/>which initiates a 60 second countdown clock. The user must click the<br/>Trade button to release the payment to the bank and complete the<br/>action.</li> </ul> |
| Released               | Released to the back office. Not available for deletion or modification.                                                                                                    |
| Bank Received          | Received by the back office. Not available for deletion or modification.                                                                                                    |
| Bank Confirmed         | Confirmed by the back office. Not available for deletion or modification.                                                                                                    |
| Rejected               | Rejected by the back office. Not available for workflow, deletion, or modification.                                                                                                    |

# 🚝 FirstCitizensBank

# Get an Exchange Rate and Trade Cross Currency Payments

The Get Rate and Trade functions allow the user to initiate a request for a foreign exchange rate for cross-currency payment and complete a FX trade using the foreign exchange rate.

#### To request a foreign exchange (FX) rate:

- 1. From the Payments menu, select **Payment Management**.
- 2. Option 1: From the **Payment List View**, expand Filters menu, from the drop-down select **Needs Rate**. The payments that require an exchange rate will appear.

| ayments L                 | _ist View               |                 |               |              |           |               |            |              |                  |                    |
|---------------------------|-------------------------|-----------------|---------------|--------------|-----------|---------------|------------|--------------|------------------|--------------------|
| ) Add a New<br>Iter Selec | w Payment (<br>t fields | ⊕ Quick Entry ( | ● File Import |              |           |               |            | Set As Defa  | Needs Rate       | ) 04/27/2022 05:40 |
| 🗆 Ali                     | Actions                 | Result          | Exchange Rate | Debit Amount | Debit CCY | Credit Amount | Credit CCY | From Account | Beneficiary      | Value Date         |
| 0                         | View 👻                  | Copy as Payme   | nt            |              | USD       | 5.00          | EUR        | x3551 🚯      | Test Beneficiary | 04/29/2022         |
|                           |                         | Copy as Templa  | ite           |              |           |               |            |              |                  |                    |

3. Option 2: (If interested in only finding a Get Rate for an individual record).

From the **Payment List View**, locate the Needs Rate wire status and click on the **View** drop-down arrow. From the drop-down list, select **Get Rate**.

| Payment C                                          | enter                                                            |                             |                  |        |            |            | Add Widget           | ~                                                               |
|----------------------------------------------------|------------------------------------------------------------------|-----------------------------|------------------|--------|------------|------------|----------------------|-----------------------------------------------------------------|
| Payments L<br>Max display o                        | ist View<br>of info: 31 days ())<br>v Payment () Qui<br>t fields | ck Entry ⊕ File Import<br>▼ |                  |        |            |            | Set As Default All   | Image: Od/27/2022 05:52 PM           Payments         Ø Fitters |
| 🗆 All                                              | Actions                                                          | From Account                | Beneficiary      | Amount | Value Date | Status     | Payment Type         | Reject Reason                                                   |
|                                                    | View 👻                                                           | ) ( <b>)</b>                | Test Beneficiary | 5.00   | 04/29/2022 | Needs Rate | Wire - International |                                                                 |
| <ul> <li>Viewing 1-1 o</li> <li>Approve</li> </ul> | Copy as<br>( 1 record Copy as<br>Get Rate<br>Unappro             | Payment<br>Template         | e Get Rate Tr    | ade    |            |            | Display 50 -         | per page < Page 1 + of 1 >                                      |

A pop-up message will appear asking to confirm **Needs Rate** view. Click **Yes** to continue. The **List View** will update.

| Warning                                                                                                    |    |
|----------------------------------------------------------------------------------------------------|----|
| The current view does not contain the appropriate columns to perform the Get Rate action. Do you wish to continue to the Needs Rate View | r. |
| Yes No                                                                                                    |    |

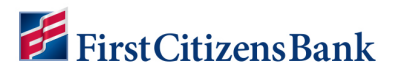

4. Expand the **Result** column for the timer to display, then select **Get Rate** in drop-down.

| ayment C                                                     | enter                                                |                                          |                 |                                                                        |                            |               |            | Add Widget       |                   |              |
|--------------------------------------------------------------|------------------------------------------------------|------------------------------------------|-----------------|------------------------------------------------------------------------|----------------------------|---------------|------------|------------------|-------------------|--------------|
| Payments L<br>Max display o<br>(+) Add a Nev<br>Filter Selec | ist View<br>of info: 31 day<br>w Payment<br>t fields | ys ①<br>⊕ Quick Entry ⊕ File Import<br>▼ | Ex              | pand the Results f<br>ure the timer is dis<br>Then select <b>Get R</b> | ield to<br>played.<br>ate. |               | Se         | t As Default Nee | cis Rate          | 22 06:00 PM  |
| 🗆 Ali                                                        | Actions                                              | Result                                   | ↓ Exchange Rate | Debit Amount                                                           | Debit CCY                  | Credit Amount | Credit CCY | From Account     | Beneficiary       | Value Date   |
| 0                                                            | View 👻                                               | Copy as Payment                          |                 |                                                                        | USD                        | 5.00          | EUR        | x3551 🕦          | Test Beneficiary  | 4 04/29/202: |
| Viewing 1-1 o                                                | of 1 records                                         | Copy as Template<br>Get Rate             |                 |                                                                        |                            |               |            | Display 50 👻     | per page < Page 🗗 | • of 1 >     |
| Approve                                                      | Unappr                                               | Unapprove Dele                           | te Get Rate     | Trade                                                                  |                            |               |            |                  |                   |              |

#### NOTES:

- Needs Rate is a status for any approved Cross-Currency Wire current or future dates.
- Needs Rate List View filter shows wires with transaction date of today that need the Rate & Trade.
- When a payment is in Needs Rate status, the user must select Get Rate which initiates a 60 second countdown clock.

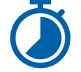

- The user must click the **Trade** button in order to release the payment to the bank and complete the action. (See instructions below).
- 5. When an exchange rate is available, it is displayed in the **Exchange Rate** column.

#### **NOTES:**

- When **Get Rate** is initiated, a countdown clock appears in the **Result** column.
- Add this column to the List View as needed and drag and drop to position.

| 3 | ⊕ Add a New               | v Payment   ⊕ Q | uick Entry ④ File Import |               |              |           |               |            | <del>0</del> C    | O 10/22/2021 | 1 11:05 AM            |
|---|---------------------------|-----------------|--------------------------|---------------|--------------|-----------|---------------|------------|-------------------|--------------|-----------------------|
| 1 | Filter Select             | fields          | •                        |               |              |           |               |            | Needs Ra          | te v         | 6 Filters             |
|   | AI                        | Actions         | Result                   | Exchange Rate | Debit Amount | Debit CCY | Credit Amount | Credit CCY | From Account      | Beneficiary  | Val <del>iça</del> Da |
|   |                           | View -          | Expires in 29 seconds    | 1.2120000     | 8.26         | USD       | 10.00         | CAD        | ×                 | test         | 10/25/20              |
| [ | Viewing 1-1 of<br>Approve | 1 records       | Reject Delete            | Get Rate      | Trade        |           |               | C          | isplay 50 🔻 per p | age < Page 1 | ► of 1 >              |

#### To complete the trade/wire, using this rate:

- 1. Locate the wire from the **List View**. Once an acceptable rate has been returned from the Bank, click on the **View** drop-down menu, and select **Trade**.
- 2. The **Contract ID** will display in the **Result** column for each successfully traded payment.

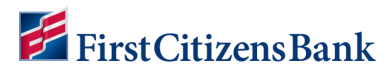

#### NOTES:

When a Rate is agreeable, **Trade** (not Approve) completes the transaction and submission to Bank.

Upon **Trade**, the transaction will revert from **Needs Rate** to **Approved**, then will become **Bank Received** in approximately one minute.

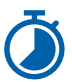

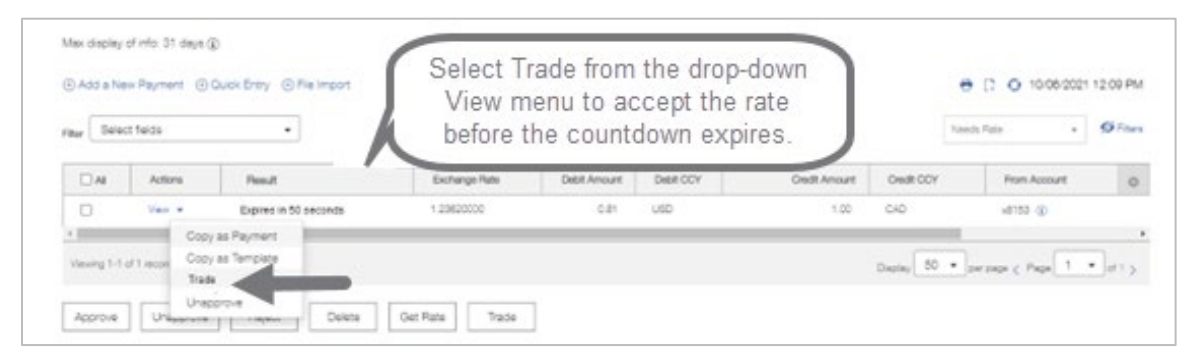

Congratulations! All necessary steps are completed!

#### **Optional, to validate the completion of the wire:**

1. Select All Payments from **Filter** drop-down menu to display all wire transactions.

| Max display c           | f info: 31 days 👔            |                             |             |                                                 |                                                                |                  |                   |                                                                  |             |
|-------------------------|------------------------------|-----------------------------|-------------|-------------------------------------------------|----------------------------------------------------------------|------------------|-------------------|------------------------------------------------------------------|-------------|
| Add a Nev Filter Select | v Payment ④ Quie<br>t fields | ok Entry ⊕ File Import<br>▼ | Select      | t <b>All Payments</b><br>ayments scree<br>trans | M<br>to get back to the n<br>n to display all wire<br>actions. | Mask Beneficiary | Account Numbers 🧲 |                                                                  | 23 11:50 AM |
|                         | Actions                      | From Account                | Beneficiary | Amount                                          | Value Date                                                     | $\leq$           | Payment Type      | + Save view                                                      |             |
|                         |                              |                             |             | There is                                        | no content                                                     |                  |                   | ACH Payments Requiring<br>All Payments<br>Approval Window Passed | My Approval |
| Viewing 0-0 o           | f 0 records                  |                             |             |                                                 |                                                                |                  | Display           | Approved Payments<br>Future Dated Payments                       | - 1         |
| Approve                 | Unapprove                    | Reject Delete               | Get Rate    | Trade                                           |                                                                |                  |                   | Imported Payments<br>My Payments                                 |             |
|                         |                              |                             |             |                                                 |                                                                |                  |                   | Needs Rate                                                       | *           |

2. View Status for the wire record, it should display **Bank Received**. The wire status will change from **Bank Received** to **Bank Confirmed** once the FCB Wire room has processed the transaction.

| Max display i            | of info: 31 diaya        | ©                      |                      | - 10 U                  |            |               |                      |               |     |       |
|--------------------------|--------------------------|------------------------|----------------------|-------------------------|------------|---------------|----------------------|---------------|-----|-------|
| © Add a Ne<br>Flay Selec | e Payment ()<br>t fielda | OuckEnty © File Import | Status sho<br>Bank R | uld now re<br>leceived. | ead        |               |                      | e (2 O 1006   | - 5 | Frans |
| ⊡ AI                     | Actors                   | From Account           | Beneficiary          | Amount                  | Value Date | Status        | Payment Type         | Pepert Peason |     | 0     |
| 0                        | View +                   | x8153 @                | CAD TEST             | -                       |            | Bank Received | Wire - International |               |     |       |

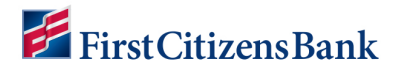

# Reference

#### Country specific field requirements to initiate international wires:

Certain fields will be required depending on the country of the wire recipient.

| Payment Details                |        |
|--------------------------------|--------|
| * Purpose of Payment           | Line 2 |
|                                |        |
| Purpose of Payment is required |        |
| Line 3                         | Line 4 |
|                                |        |

#### When sending a wire to Canada:

- Along with **Purpose of Payment**, the **Canadian Clearing ID** is required.
- Line 4 must include a valid 9-digit **Canadian Clearing ID** of the Beneficiary Bank.
- Length must be exactly 9 digits.
- Numbers only, no letters allowed.
- ABA/Routing numbers are not allowed.
- **Postal Code** is also required.

| * Purpose of Payment                       |                                                                      | Line 2                                               |                               |
|--------------------------------------------|----------------------------------------------------------------------|------------------------------------------------------|-------------------------------|
| Line 3                                     |                                                                      | * Canad                                              | dian Clearing (9 Digits)      |
| Beneficiary Information                    |                                                                      |                                                      |                               |
| * Name                                     | Address Line 1 (Required                                             | d for some Bank Codes)                               | Address Line 2                |
| * Name * Country                           | Address Line 1 (Required     City                                    | d for some Bank Codes)<br>State/Province             | Address Line 2  * Postal Code |
| * Name * Country CANADA *                  | Q *Address Line 1 (Required<br>City<br>Toronto                       | d for some Bank Codes) State/Province                | Address Line 2                |
| * Name  * Country CANADA *  * Account Type | Q *Address Line 1 (Required<br>*City<br>* Toronto<br>*Account Number | d for some Bank Codes) State/Province Bank Code Type | Address Line 2                |

#### When sending a wire to India:

- Line 4 must include a valid 11-Character IFSC Code of the Beneficiary Bank.
- Length must be exactly 11 characters.
- Alphanumeric Letters and numbers allowed.

# **FirstCitizensBank**

• **Postal Code** is also required, 6 digits, numbers only.

| Payment Details  Purpose of Payment |            |                              |                  | Line 2                 |                         |    |   |
|-------------------------------------|------------|------------------------------|------------------|------------------------|-------------------------|----|---|
| Line 3                              |            |                              | • IFSC           | * IFSC Code (11 Chars) |                         |    |   |
| Beneficiary Inform                  | ation<br>Q | Address Line 1 (Required for | some Bank Codes) |                        | Address Line 2          |    |   |
| • Country                           |            | * City                       | State/Province   |                        | * Postal Code           |    |   |
| INDIA                               | х т        | Mumbai                       |                  |                        |                         |    | ] |
| Account Time                        |            | * Assount blumber            | * Ponk Code Time |                        | Postal Code is required | 0  |   |
| Other                               | * *        | x                            | SWIFT            | * *                    | BAF                     | ų, |   |
| O U IGI                             |            |                              |                  |                        | BANK OF                 |    |   |

#### If sending a wire to United Arab Emirates:

- Line 4 must include a valid 3-Letter **Purpose Code** for the Beneficiary Bank.
- Length must be exactly 3 characters.
- Letters only, no numbers allowed.

| Payment Details      |                        |  |  |  |  |  |
|----------------------|------------------------|--|--|--|--|--|
| * Purpose of Payment | Line 2                 |  |  |  |  |  |
|                      |                        |  |  |  |  |  |
|                      |                        |  |  |  |  |  |
| Line 3               | Purpose code (3 Chars) |  |  |  |  |  |
|                      |                        |  |  |  |  |  |

#### If sending a wire to Australia:

- Line 4 must include a valid 6-digit **BSB ID** of the Beneficiary Bank.
- Length must be exactly 6 digits.
- Numbers only, no letters allowed.

| Payment Details    |                  |  |  |  |
|--------------------|------------------|--|--|--|
| Purpose of Payment | Line 2           |  |  |  |
|                    |                  |  |  |  |
| Line 3             | BSB ID(6 Digits) |  |  |  |

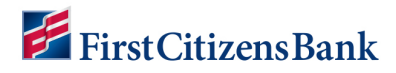

# **Examples of Additional Field Requirements:**

#### Beneficiary Address ZIP / Postal Code:

 If Beneficiary Country listed as India, the postal code length must be exactly 6 digits, numbers only.

#### Payment Details & Bank to Bank Information:

Fields must not contain any special characters (i.e., \$ ! >).

#### **Beneficiary Account number:**

- If Beneficiary Bank country requires IBAN, must conform to standard IBAN Account number format.
- If Beneficiary County is listed as Mexico, field must be populated with CLABE Account number of beneficiary bank, length must be exactly 18 digits, numbers only. This should be Other for account type as opposed to IBAN.

#### **Debit Account:**

• Account used must be entitled for International Wires.

#### First Intermediary Bank section:

- Ensure proper Bank name listed.
- Ensure proper County listed.
- SWIFT/BIC ID must confirm with standard format (ABA account numbers are not valid).

### **Questions?**

We're here to help. Contact Business Support with questions at 866-322-4249 (866-FCB-4BIZ). Our team is happy to assist you. For more information, visit our <u>Commercial Advantage</u> <u>Learning Center</u>.